## Créer des étiquettes avec un tableau OpenOffice/LibreOffice

# 1 Les étiquettes

Nous allons créer des étiquettes de 5cm x 4cm. On peut choisir la taille que l'on veut. Sur cette étiquette, nous allons y mettre une photo et un petit texte.

Exemple :

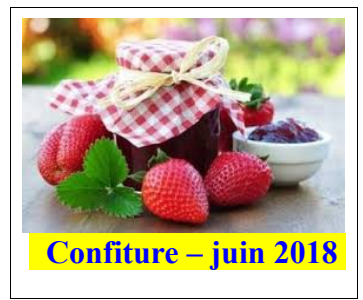

# 2 Comment faire :

#### 2.1 Créer un tableau

Créer un tableau 3x6 cases. Utiliser **la flèche** à côté de l'icône *'tableau'* et sélectionner les case 3x6. (petit calcul : largeur de page 21cm, moins 2+2 cm de marges = 17cm, divisé par 3 = 5,7 cm hauteur de page 29,7 cm moins 2+2 cm de marges = 25cm, divisé par 6 = 4cm et des poussières).

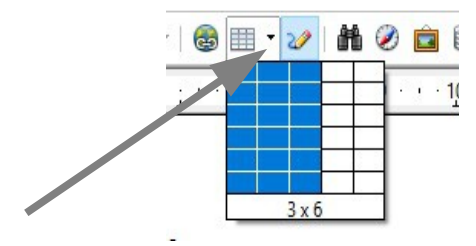

## 2.2 Mettre en forme le tableau

Automatiquement, les trois cases ont pris toute la largeur, c'est OK.

Sélectionner toutes les cases de la feuille en glissant la souris en restant cliqué :

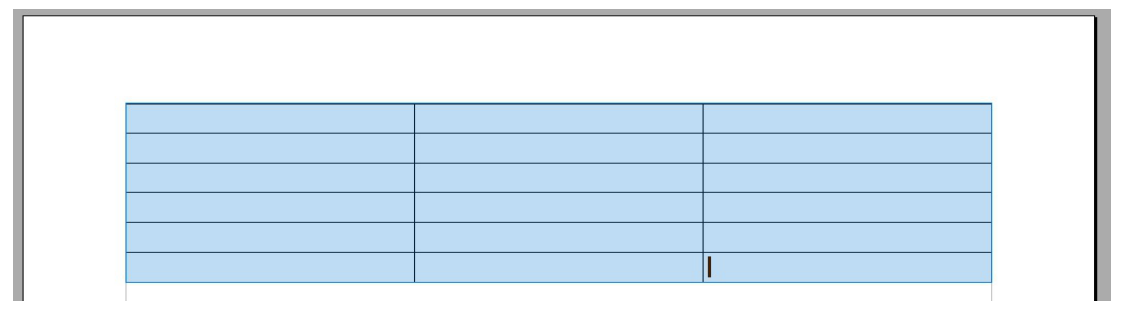

Faire un clic droit sur les cases marquées :

|                  | Formatage par <u>d</u> éfaut                                                                                          |                       |                                                                                                    |
|------------------|----------------------------------------------------------------------------------------------------|-----------------------|----------------------------------------------------------------------------------------------------|
| A<br>A<br>A<br>f | Police<br>Taille<br>Style<br>Alignement<br>Espacement ligne<br>Cgractère<br>Pgragraphe<br>Casse/Caractères<br>Tableau | •<br>•<br>•<br>•<br>• |                                                                                                    |
| 98               | <u>S</u> cinder le tableau<br><u>F</u> ormat numérique<br><u>C</u> ellule                                             |                       | Hauteur                                                                                                    |
|                  | <u>C</u> olonne<br>Délimitations des tableaux<br><u>R</u> econnaissance des nombres<br>Éditer le style de paragraphe  | ·<br>• 單              | Autoriser le fragtionnement des lignes sur plusieurs pages et colonnes<br>Espace équilibré<br>Sélectionner<br>Insérer |
| ×<br>ħ           | <u>C</u> ouper<br>Cogier                                                                                              |                       | Supprimer                                                                                                    |

#### Sélectionner $Ligne \rightarrow Hauteur$

Définir la hauteur des ligne en cm : 4 cm

| Hauteur             | ОК      |
|---------------------|---------|
| 4,0 cm 🖨            | Annuler |
| Adapter à la taille |         |
|                     | Aide    |

Ecrire 4,0 dans la case prévue, puis cliquer sur OK.

Notre page est prête.

## 2.3 Remplir l'étiquette

Insérer l'image et le texte

Dans le menu, sélectionner *Insérer*  $\rightarrow$  *Images*  $\rightarrow$  *A partir d'un fichier* : Choisir une image que l'on a enregistrée auparavant. Ne pas prendre une image trop grande en format. On peut aussi coller une image que l'on a copiée depuis un site internet. Ajuster l'image pour avoir un petit espace dessous.

Taper sous l'image le texte. On peut changer la couleur du texte et l'arrière plan.

#### 2.4 Recopier l'étiquette

Une fois la première carte remplie, recopier l'image dans les autres cases, de la ligne une par une, Puis recopier le texte, que le texte. Enfin recopier la première ligne sur les autres.

Pour sélectionner une ligne, placer la souris devant la ligne à gauche, cliquer quand on a une petite flèche, toute la ligne est bleue. Faire un Ctrl C pour copier. Cliquer dans la première case de la ligne suivante, (ne pas sélectionner toute la ligne!) et Ctrl V pour coller la ligne.

Utiliser : Ctrl C (pour copier) et Ctrl V (pour coller).